### ПАМЯТКА

#### по подготовке к прохождению

### первичной аккредитации

### 1 этап ТЕСТИРОВАНИЕ

Для подготовки к прохождению тестирования используйте функцию «Репетиционный экзамен» на сайте методического центра аккредитации (далее ФМЗА).

1.В строке браузера наберите - **ФМЗА**. Первая активная ссылка - официальный сайт ФМЗА (рис.1,2).

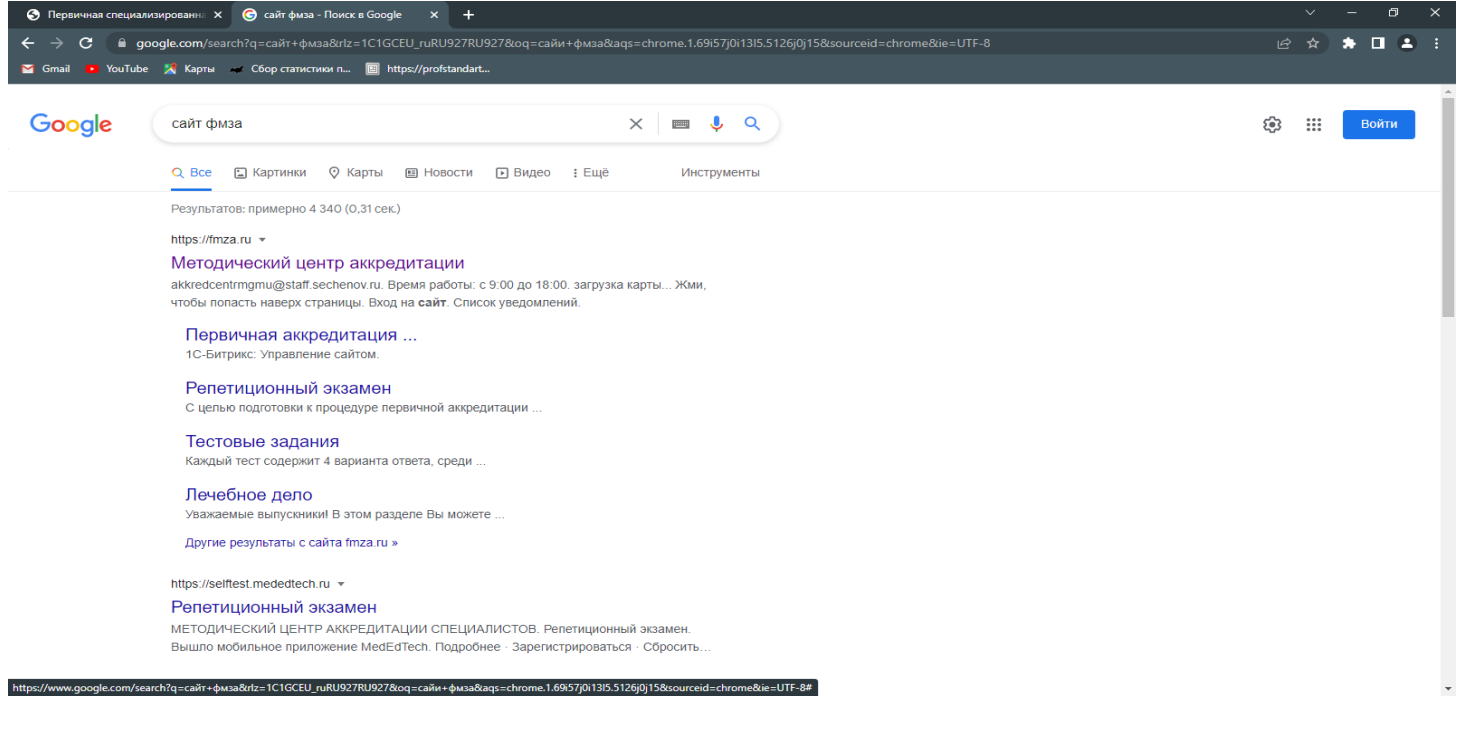

Рис.1

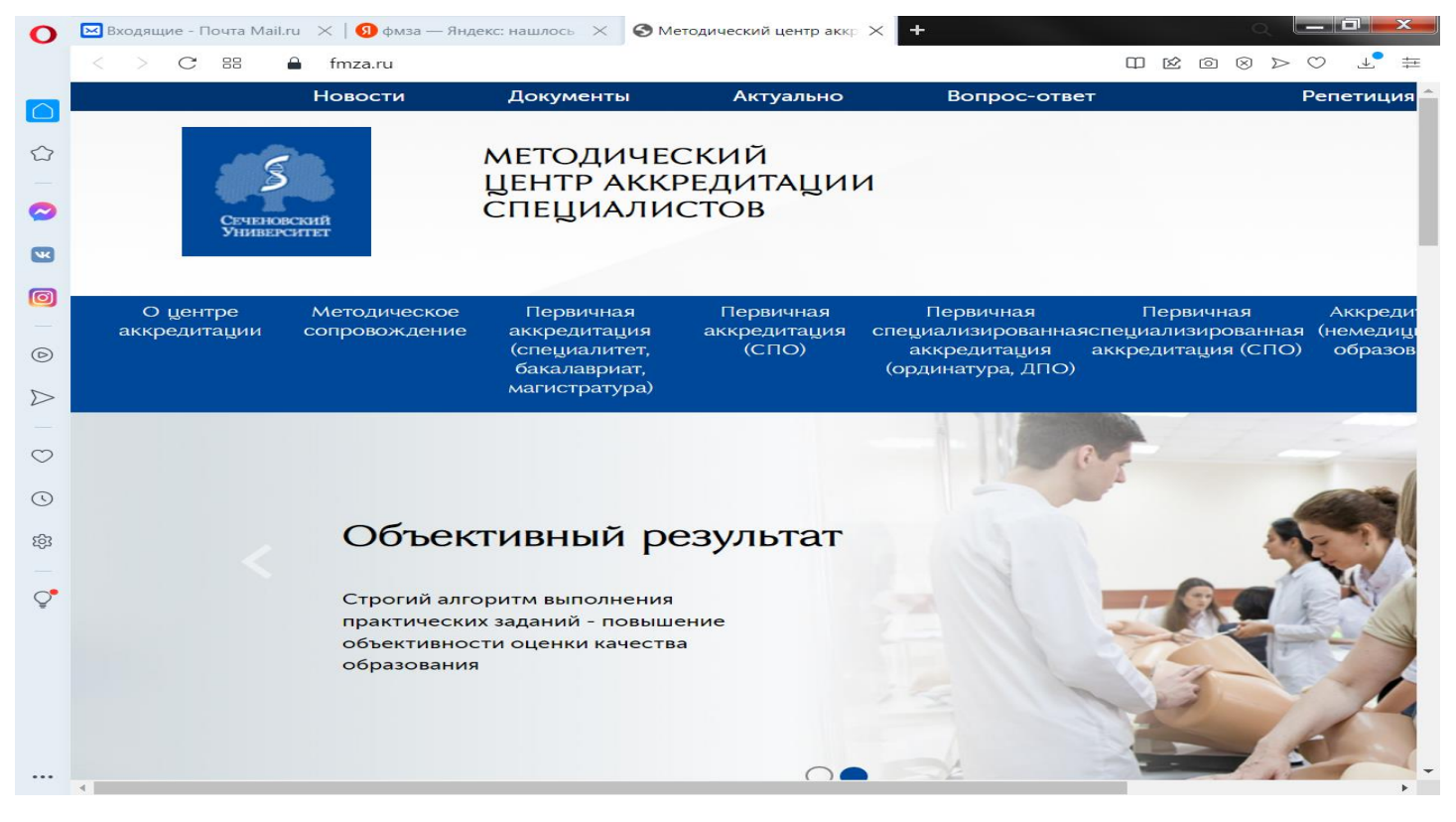

#### 2.Выберите подраздел «Первичная аккредитация (СПО) (рис.3).

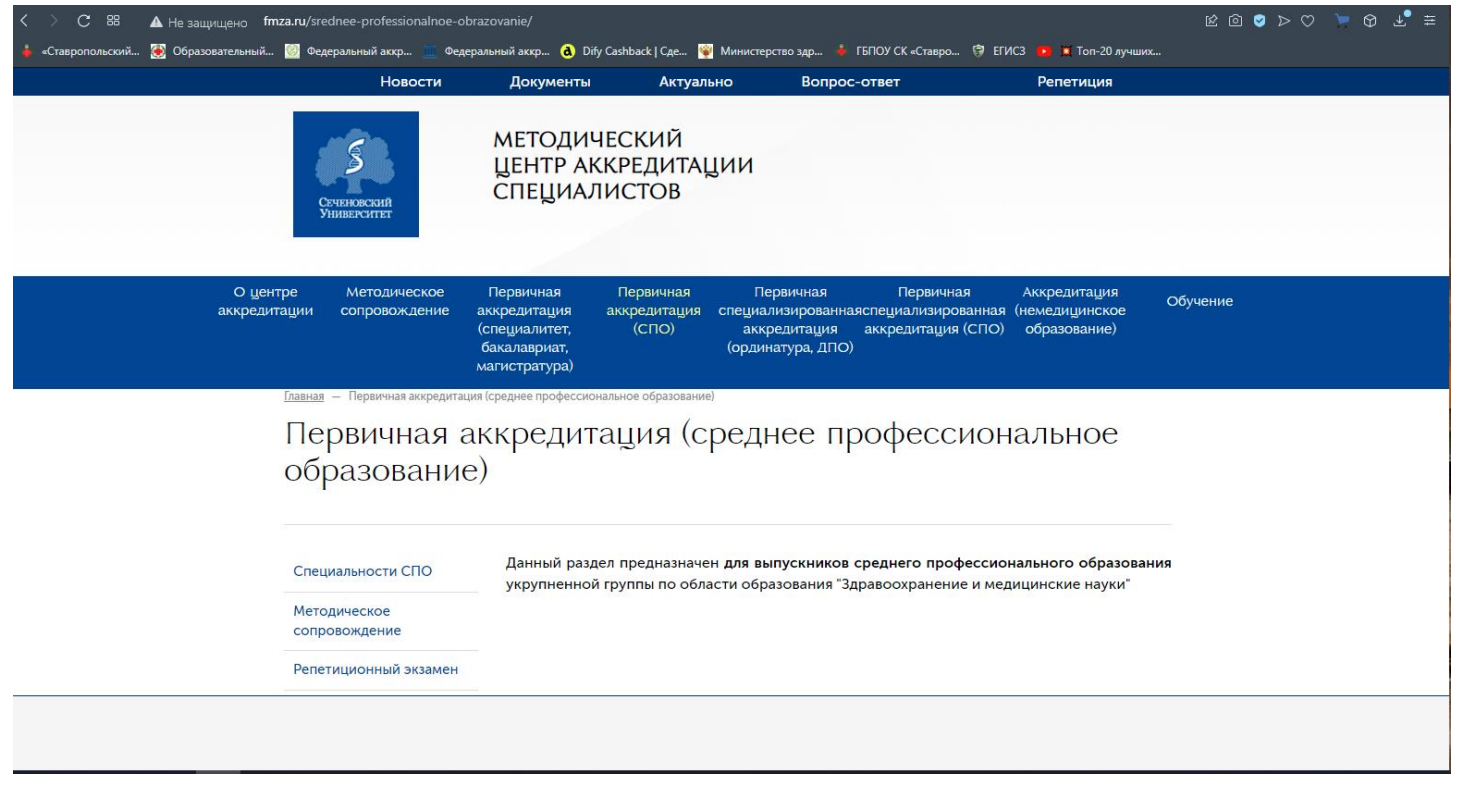

### З.Выберите подраздел «Специальности СПО» (рис.4).

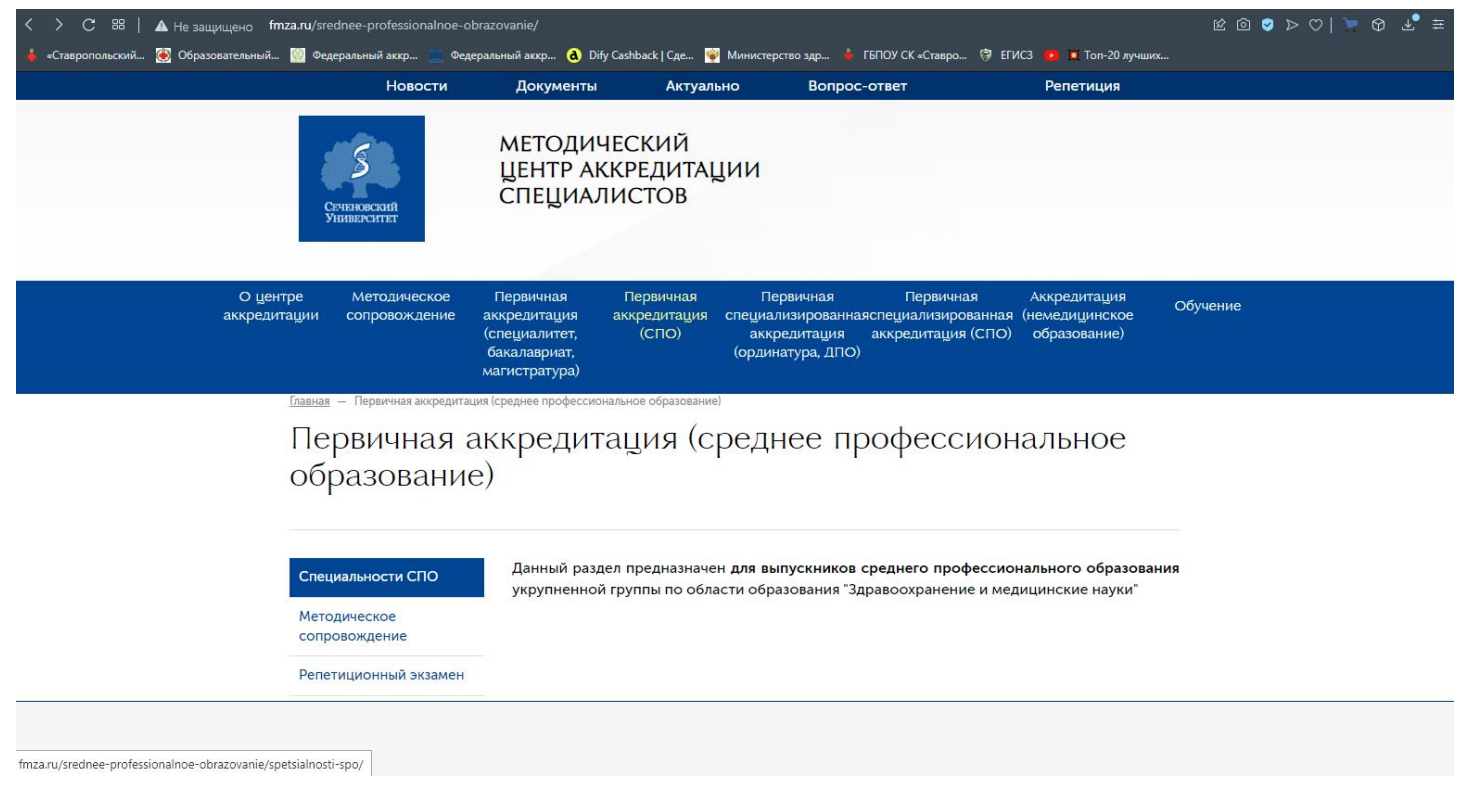

Рис.4

# 4. Выбираем нужную специальность. Например: Сестринское дело (рис. 5)

| < > С 😕   🛦 Не зал                | щищено fmza.ru/sr<br>зовательный 🧭 Фе | ednee-professionalnoe-<br>деральный аккр 💻 Фе | obrazovanie/spetsialn<br>едеральный аккр d                                  | osti-spo/<br>Dify Cashback   Сде   | 💱 Министерство здр 🍦                                                | ГБПОУ СК «Ставро 闭 Е                                   | ГИСЗ 🝺 💢 Топ-20 лучи                           | ⊯их        | - ⊕ ⊻ ≡ |
|-----------------------------------|---------------------------------------|-----------------------------------------------|-----------------------------------------------------------------------------|------------------------------------|---------------------------------------------------------------------|--------------------------------------------------------|------------------------------------------------|------------|---------|
|                                   | О центре<br>аккредитации              | Методическое<br>сопровождение                 | Первичная<br>аккредитация<br>(специалитет,<br>бакалавриат,<br>магистратура) | Первичная<br>аккредитация<br>(СПО) | Первичная<br>специализированна<br>аккредитация<br>(ординатура, ДПО) | Первичная<br>яспециализированная<br>аккредитация (СПО) | Аккредитация<br>(немедицинское<br>образование) | Обучение   |         |
|                                   | Сп                                    | ециально                                      | ости СП(                                                                    | )                                  |                                                                     |                                                        |                                                |            |         |
|                                   | Акуш                                  | ерское дело                                   | В данном<br>группы по                                                       | разделе предста<br>области образов | влены оценочные с<br>ания "Здравоохране                             | средства по специал<br>ение и медицинские              | ъностям укрупнен<br>науки" для первич          | ной<br>ной |         |
|                                   | Лече                                  | бное дело                                     | аккредитац                                                                  | ии выпускников о                   | среднего профессио                                                  | нального образовани                                    | я                                              |            |         |
|                                   | Сест                                  | ринское дело                                  |                                                                             |                                    |                                                                     |                                                        |                                                |            |         |
|                                   | Меди                                  | цинская оптика                                |                                                                             |                                    |                                                                     |                                                        |                                                |            |         |
|                                   | Стом                                  | атология<br>педическая                        |                                                                             |                                    |                                                                     |                                                        |                                                |            |         |
|                                   | Стом<br>проф                          | атология<br>илактическая                      |                                                                             |                                    |                                                                     |                                                        |                                                |            |         |
|                                   | Фарм                                  | ация                                          |                                                                             |                                    |                                                                     |                                                        |                                                |            |         |
|                                   | Меди<br>проф                          | ико-<br>рилактическое дело                    |                                                                             |                                    |                                                                     |                                                        |                                                |            |         |
|                                   | Меди                                  | цинский массаж                                |                                                                             |                                    |                                                                     |                                                        |                                                |            |         |
|                                   | Лабо                                  | раторная                                      |                                                                             |                                    |                                                                     |                                                        |                                                |            | ^       |
| fmza.ru/srednee-professionalnoe-o | brazovanie/spetsialnos                | sti-spo/sestrinskoe-delo/                     |                                                                             |                                    |                                                                     |                                                        |                                                |            |         |

## 5. Ознакомьтесь с информацией в подразделе Тестовые задания (рис.6).

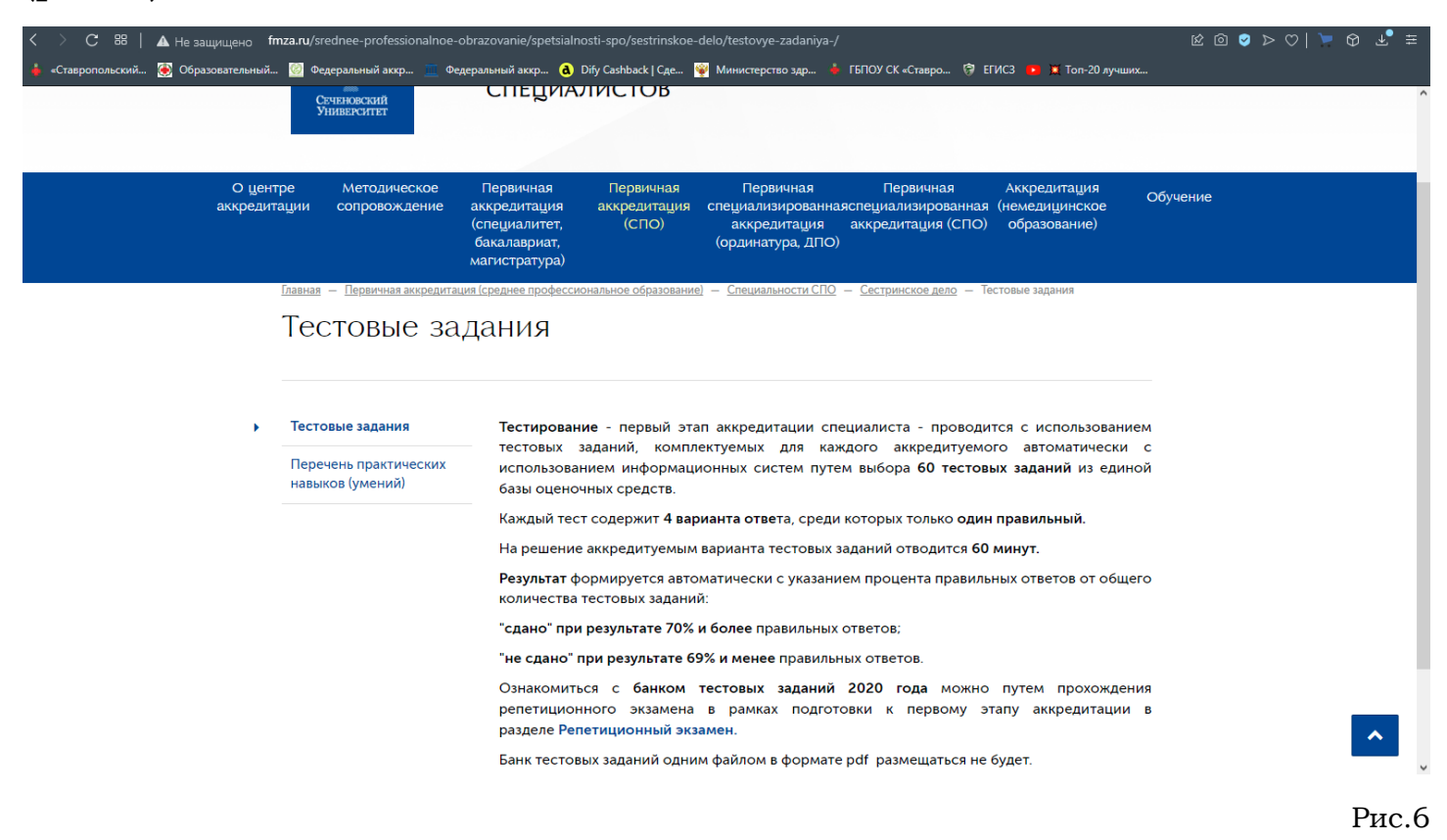

### б.Перейдите в раздел «Репетиционный экзамен» (рис.7).

| < > С 😕 🔺 Не защищено fm            | nza.ru/srednee-professionalnoe-ob                             | razovanie/spetsialnosti-spo/sestrinskoe-delo/testovye-zadaniya-/                                                                                                    | ≝ 🕹 ଡ଼ 🖉 🛇 ও බ ഷ |
|-------------------------------------|---------------------------------------------------------------|----------------------------------------------------------------------------------------------------|------------------|
| 🛔 «Ставропольский 🛞 Образовательный | Федеральный аккр Феде<br>Сеченовский<br>Университет           | ральный аккр 🙆 Drfy Cashback   Сде 🦉 Министерство здр 🔌 ГБПОУ СК «Ставро 🦃 ЕГИСЗ 🝺 📜 Топ-20 лучших<br>СПЕЦИАЛИСТОВ                                                                                                    | ^                |
| О цент<br>аккредит                  | ре Методическое<br>ации сопровождение                         | Первичная Первичная Первичная Первичная Аккредитация Сарвичная Аккредитация Сарвичная Сарвичная Сарицинское Са                                                                                                    | Эбучение         |
|                                     |                                                               | (специалитет, (СПО) аккредитация аккредитация (СПО) образование)<br>бакалавриат, (ординатура, ДПО)<br>иагистратура)                                                                                                    |                  |
|                                     | Главная – Первичная аккредитаци<br>Тестовые зад               | і <u>(среднее профессиональное образование)</u> — <u>Специальности СПО</u> — <u>Сестринское дело</u> — Тестовые задания<br>ЦАНИЯ                                                                                                    |                  |
| •                                   | Тестовые задания<br>Перечень практических<br>навыков (умений) | Тестирование - первый этап аккредитации специалиста - проводится с использованием<br>тестовых заданий, комплектуемых для каждого аккредитуемого автоматически с<br>использованием информационных систем путем выбора 60 тестовых заданий из единой<br>базы оценочных средств.                                 |                  |
|                                     |                                                               | Каждый тест содержит <b>4 варианта отве</b> та, среди которых только <b>один правильный.</b><br>На решение аккредитуемым варианта тестовых заданий отводится <b>60 минут.</b><br><b>Результат</b> формируется автоматически с указанием процента правильных ответов от общего<br>количества тестовых заланий: |                  |
|                                     |                                                               | "сдано" при результате 70% и более правильных ответов;<br>"не сдано" при результате 69% и менее правильных ответов.                                                                                                    |                  |
|                                     |                                                               | Ознакомиться с банком тестовых заданий 2020 года можно путем прохождения<br>репетиционных мазиона в рамках подготовки к первому этапу аккредитации в<br>разделе Репетиционный экзамен. В размет в собратите размещаться не будет.<br>Банк тестовых заданий одним файлом в формате pdf размещаться не будет.   | <u>^</u>         |

7.Зарегистрируйтесь на данном сайте. Для этого нажмите на активную ссылку «зарегистрироваться» (рис.8).

| Репетиционный экзамен × +                                                         |                                                                                                    | ∨ – 61 X    |
|-----------------------------------------------------------------------------------|----------------------------------------------------------------------------------------------------|-------------|
| $\leftrightarrow$ $\rightarrow$ C $\cong$ selftest-mpe.mededtech.ru/login.jsp.jse | ssionid=CA3844DB3F206BB15E656F145ABA0E50                                                            | e 🖈 🕈 🗖 😩 : |
| 🎦 Gmail 😐 YouTube 🎇 Карты 🛹 Сбор статистики п                                     | https://profstandart                                                                                |             |
| МИНИСТЕРСТВО ЗДРАВООХРАНЕНИЯ                                                      | Первый этап первичной аккредитации: СПО                                                             |             |
| РОССИЙСКОЙ ФЕДЕРАЦИИ                                                              | Первый этап первичной специализированной аккредитации: СПО                                          |             |
|                                                                                   | Репетиционный экзамен                                                                               |             |
|                                                                                   |                                                                                                    |             |
|                                                                                   | Вышло мобильное приложение ModEdTach                                                                |             |
|                                                                                   | Подробнее                                                                                           |             |
|                                                                                   | Не забудьте перед авторизацией выбрать уровень образования:<br>Среднее профессиональное образование |             |
|                                                                                   |                                                                                                    |             |
|                                                                                   |                                                                                                    |             |
|                                                                                   | Электронная почта                                                                                   |             |
|                                                                                   | 🔒 Пароль 🛷                                                                                          |             |
|                                                                                   | Зарегистрироваться Сбросить пароль                                                                  |             |
|                                                                                   | Войти в систему                                                                                     |             |
|                                                                                   |                                                                                                    |             |
|                                                                                   | Инструкция пользователя                                                                             |             |
|                                                                                   |                                                                                                    |             |
|                                                                                   |                                                                                                    |             |
|                                                                                   |                                                                                                    |             |
|                                                                                   | Сопровождение: 8-499-785-21-36; kos@fgou-vunmo.ru                                                   |             |

Рис.8

8. Введите в соответствующие «поля» адрес <u>своей</u> электронной почты и пароль (обязательно сохраните для себя данные логин и пароль). Нажмите «Зарегистрироваться» (рис.9).

| Регистрация × +                                                      |                                                   | ∨ – Ø ×       |
|----------------------------------------------------------------------|---------------------------------------------------|---------------|
| ← → C                                                                |                                                   | • @ ☆ 🛊 🛯 😩 🗄 |
| 🜱 Gmail 😐 YouTube 🧏 Карты 🛹 Сбор статистики п 国 https://profstandart |                                                   |               |
| МИНИСТЕРСТВО<br>ЗДРАВООХРАНЕНИЯ<br>РОССИЙСКОЙ ФЕДЕРАЦИИ              |                                                   |               |
|                                                                      | Регистрация                                       |               |
|                                                                      | ▲ masa54321@mail.ru                               |               |
|                                                                      | Зарегистрироваться                                |               |
|                                                                      |                                                   |               |
|                                                                      |                                                   |               |
|                                                                      |                                                   |               |
|                                                                      | Сопровождение: 8-499-785-21-36; kos@fgou-vunmo.ru |               |

Рис.9

9.После успешной регистрации система перенаправит Вас на главную страницу (рис.10).

| Регистрация х +                                                      |                                                                                         | ~ - 0 ×     |
|----------------------------------------------------------------------|-----------------------------------------------------------------------------------------|-------------|
| ← → C                                                                |                                                                                         | • 🖻 🖈 🖿 😩 🗄 |
| 😭 Gmail 🝺 YouTube 🧏 Карты 🐭 Сбор статистики п 🗐 https://profstandart |                                                                                         |             |
| МИНИСТЕРСТВО<br>ЗДРАВООХРАНЕНИЯ<br>РОССИЙСКОЙ ФЕДЕРАЦИИ              |                                                                                         |             |
|                                                                      | Регистрация                                                                             |             |
|                                                                      |                                                                                         |             |
|                                                                      | anna54321@mail.ru                                                                       |             |
|                                                                      |                                                                                         |             |
|                                                                      | Зарегистрироваться                                                                      |             |
|                                                                      | Вы были успешно зарегистрированы. Перейдите на<br>главную страницу и войдите в систему. |             |
|                                                                      |                                                                                         |             |
|                                                                      |                                                                                         |             |
|                                                                      |                                                                                         |             |
|                                                                      |                                                                                         |             |
|                                                                      |                                                                                         |             |
|                                                                      | Сопровождение: 8-499-785-21-36; ков@fgou-vunmo.ru                                       |             |

Рис.10

10. Теперь Вам необходимо **войти** в систему с этим же логином и паролем (рис.11).

| Репетиционный экзамен × +                                                           |                                                                          |                   |
|-------------------------------------------------------------------------------------|--------------------------------------------------------------------------|-------------------|
| $\leftarrow$ $\rightarrow$ $\mathbf{C}$ $\cong$ selftest-mpe.mededtech.ru/login.jsp |                                                                          | 🕶 🖻 🖈 🖿 😩 🗄       |
| 🞽 Gmail 🕒 YouTube 🔀 Карты 🛹 Сбор статистики п                                       | https://profstandart                                                     |                   |
| <b>МОРИ МИНИСТЕРСТВО</b>                                                            | Первый этап первичной аккредитации: СПО                                  |                   |
| Здравоохранения<br>Российской федерации                                             | Первый этап первичной специализированной аккрелитации: СПО               |                   |
|                                                                                     |                                                                          |                   |
|                                                                                     | Репетиционный экзамен                                                    |                   |
|                                                                                     |                                                                          |                   |
|                                                                                     |                                                                          |                   |
|                                                                                     | Вышло мобильное приложение MedEdTech                                     |                   |
|                                                                                     | Подробнее<br>Не забудьте перед авторизацией выбрать уровень образования: |                   |
|                                                                                     | Среднее профессиональное образование                                     |                   |
|                                                                                     |                                                                          |                   |
|                                                                                     |                                                                          |                   |
|                                                                                     | masa54321@mail.ru                                                        |                   |
|                                                                                     |                                                                          |                   |
|                                                                                     |                                                                          |                   |
|                                                                                     | Зарегистрироваться Сбросить пароль                                       |                   |
|                                                                                     | Войти в систему                                                          |                   |
|                                                                                     |                                                                          |                   |
|                                                                                     |                                                                          |                   |
|                                                                                     | Инструкция пользователя                                                  |                   |
|                                                                                     |                                                                          |                   |
|                                                                                     |                                                                          |                   |
|                                                                                     |                                                                          |                   |
| 💷 o 🗗 🥥 🍙 🍊 📥 🗖                                                                     | Collposoxgenne: 8-499-785-21-36; kos@tgou-vunmo.ru                       | A ET ET ENG 17:19 |
|                                                                                     |                                                                          | 21.03.2022        |

11.Вы «попадаете» в свой личный кабинет на данном сайте. Необходимо заполнить персональную информацию.

Заполняете поля:

-«Как к Вам обращаться?»

-«Организация» - из списка выбираете название организации, где Вы проходили профессиональную переподготовку.

-«Уровень образования» - выбираете «среднее профессиональное»

-«Добавить специальность»- выбираете <u>свою специальность, по</u> <u>которой будете проходить первичную аккредитацию</u> (например «Сестринское дело») (рис.12,13,14).

| тестирование × +                   |                                                                                                    |                                                                                                    |                                                                                                    | ~ - 6 ×                                      |
|------------------------------------|----------------------------------------------------------------------------------------------------|----------------------------------------------------------------------------------------------------|----------------------------------------------------------------------------------------------------|----------------------------------------------|
| ← → C 🔒 selftest-mpe.mededtech.ru  | 1                                                                                                    |                                                                                                    |                                                                                                    | 🖻 🖈 🖿 😩 🗄                                    |
| 🞽 Gmail 🕒 YouTube 🎇 Карты 🛶 Сбор с | статистики п 🔳 https://profstandart                                                                                                    |                                                                                                    |                                                                                                    |                                              |
|                                    |                                                                                                    |                                                                                                    |                                                                                                    | 🔔 🕞 выход                                    |
| Личный кабинет                     | Личная информация                                                                                                    |                                                                                                    |                                                                                                    |                                              |
| Личная информация                  | Свернуть<br>Специальность - в таблице под кног<br>нужно нажать на кнопку "Обнови                                                                                                    | іками появится сверху новая запись с соответствующ<br>ить историю" - в таблице появится результат Вашего те<br>протриже" лаботате та танарие ситок ис                                                                                                    | цей иконкой в столбце "Перейти к тестированию"). После прох<br>естирования и кнопка "Скачать протокол". Обратите внимани<br>отов «прохождения тестирования. | кождения тестирования<br>ю, функция "Скачать |
|                                    |                                                                                                    | Выберите организацию                                                                                                    | ×                                                                                                    |                                              |
|                                    | Персональная информ Как к Вам обращаться?" Мария Организация Организация Обучакощийся последнего года обучени Уровень образования" Специальности Сохранить Для прохождения тестирования заполн- тестирование | Став<br>Пачинается с (Сtrl+B)<br>ФГБОУ ВО СтГМУ Минздрава России<br>ЧОУ ВО "СИНМФО"<br>Кировский филиал ГБПОУ Ставропольского края<br>«Пятигорский медицинский колледж»<br>ГБПОУ Ставропольского края «Ставропольский<br>базовый медицинский колледж»<br>ГБПОУ Ставропольского края «Ставропольский<br>базовый медицинский колледж»<br>Бсоентукский филиал оГБОУ ВПО «Ставропольский<br>государственный медицинский университет»<br>Министерства здравоохранения Российской<br>СК Отмен | овень образования" и укажите специальности, по кото                                                                                                    | орым Вы хотите проходить                     |

| Тестирование × +                                                                                                    | ∨ - 6 X                                                                                                    |
|----------------------------------------------------------------------------------------------------|----------------------------------------------------------------------------------------------------|
| igstarrow igstarrow igstarro | ビー 🛧 🖬 🖬 🔒 :                                                                                                    |
| 🎽 Gmail 💶 YouTube 🎇 Карты 🚙 Сбор                                                                                                    | татистики п 🔄 https://profstandart                                                                                                    |
|                                                                                                    | 🚨 🕪 выход                                                                                                    |
| ▲ смай • тонное ▲ карт ~ Сеор Личный кабинет Личная информация                                                                                                    | Тамиснали и мероуровализи.<br>Ликинали информация<br>Специальность - в таблице под кнопками появится сверху новая запись с соответствующей иконкой в столбце "Перейти к тестирования"). После прохождения тестирования<br>кужно нажать на кнопку "Обновить историо": в таблице появится везультат Вашего тестирования "Скачать протокол". Обратите внимание, функция "Скачать<br>Выберите уровень образования<br>Как к Вам обращаться?<br>Персональная информ<br>Как к Вам обращаться?<br>Среднее профессиональное<br>обучающийся последнего года обучени<br>Уровень образования"<br>Сосранить<br>Для прохождения тестирования заполн<br>стирования заполн<br>стирования заполн<br>стирования сотрым Вы хотите проходить |
|                                                                                                    |                                                                                                    |

| < 🔿 C 🖼   🔍 🖨 selftest-mpe.m        | nededtech.ru                                             |                                                |                                                | ଛ@♥>♡ >♥ ₹                         |
|-------------------------------------|----------------------------------------------------------|------------------------------------------------|------------------------------------------------|------------------------------------|
| 🝦 «Ставропольский 💽 Образовательный | 🧐 Федеральный аккр 💻 Федеральный акк                     | кр 👌 Dify Cashback   Сде 🦉 Министерство здр 🔸  | 🖡 ГБПОУ СК «Ставро 🦃 ЕГИСЗ 💶 🐹 Топ-20 лучших.  |                                    |
|                                     |                                                          |                                                |                                                | 🚨 АЛЕКСАНДР 🕞 ВЫХОД                |
| Пилиний избилот                     | Личная информация                                        |                                                |                                                |                                    |
|                                     | Свернуть                                                 |                                                |                                                |                                    |
| Личная информация                   |                                                          |                                                |                                                |                                    |
| Тестирование                        | Специальность - в таблице п                              | од кнопками появится сверху новая запись с со  | ответствующей иконкой в столбце "Перейти к те  | стированию"). После прохождения    |
| Мультикейс                          | тестирования нужно нажать н                              | а кнопку "Обновить историю" - в таблице появит | ся результат Вашего тестирования и кнопка "Ска | чать протокол". Обратите внимание, |
| Календарь                           |                                                          | Выберите специальность                         | × после прохождения тестирования.              |                                    |
|                                     |                                                          |                                                |                                                |                                    |
|                                     | Персональная инфо                                        |                                                | @a                                             |                                    |
|                                     | Как к Вам обращаться?*                                   | □ Начинается с (Ctrl+B)                        |                                                |                                    |
|                                     | Александр                                                | Медицинский массаж                             |                                                |                                    |
|                                     | Организация*                                             | Медицинский массаж ПСА                         | е пароль                                       |                                    |
|                                     | ГБПОУ Ставропольского края «Став                         | Наркология ПСА                                 |                                                |                                    |
|                                     |                                                          | Общая практика ПСА                             |                                                |                                    |
|                                     | Обучающийся последнего года обуче<br>Мастала с базавание | Операционное дело ПСА                          |                                                |                                    |
|                                     | Уровень ооразования"                                     | Организация сестринского дела ПСА              |                                                |                                    |
|                                     | Среднее профессиональное                                 | Реабилитационное сестринское дело ПСА          |                                                |                                    |
|                                     |                                                          | Рентгенология ПСА                              |                                                |                                    |
|                                     | дооавить специальность                                   | Сестринское дело                               |                                                |                                    |
|                                     | Специальности                                            | Сестринское дело в косметологии ПСА            | ✓                                              |                                    |
|                                     |                                                          |                                                |                                                |                                    |
|                                     | Сохранить                                                | ОК                                             | Отменить                                       |                                    |
|                                     | Для прохождения тестирования запо                        | 2 1 1 1                                        | "Уровень образования" и укажите сг             | ециальности, по которым Вы хотите  |
|                                     | npokogini prosini poblini p                              |                                                |                                                |                                    |
|                                     |                                                          |                                                |                                                |                                    |
|                                     |                                                          |                                                |                                                |                                    |
|                                     |                                                          |                                                |                                                |                                    |
|                                     |                                                          |                                                |                                                |                                    |
|                                     |                                                          |                                                |                                                |                                    |

12.Сохраните все данные, нажав на кнопку «Сохранить».

13.Выберите в личном кабинете «Пройти тестирование» (рис.15,16).

| Тестирование × +                                                                                                    |                                                                                                    |                                                                                                    |                                                                                                |                                                          |                                                                        | ~                       | -        | ø     | ×  |
|----------------------------------------------------------------------------------------------------|----------------------------------------------------------------------------------------------------|----------------------------------------------------------------------------------------------------|------------------------------------------------------------------------------------------------|----------------------------------------------------------|------------------------------------------------------------------------|-------------------------|----------|-------|----|
| igstarrow igstarrow igstarro | nu                                                                                                    |                                                                                                    |                                                                                                |                                                          |                                                                        |                         | * C      |       |    |
| 🞦 Gmail 💶 YouTube 🎇 Карты 🛹 Сбор                                                                                                    | статистики п 🔲 https://profstandart                                                                                                  |                                                                                                    |                                                                                                |                                                          |                                                                        |                         |          |       |    |
|                                                                                                    |                                                                                                    |                                                                                                    |                                                                                                |                                                          |                                                                        |                         | <u> </u> | • вых | од |
| Личный кабинет                                                                                                    | Тестирование                                                                                                    |                                                                                                    |                                                                                                |                                                          |                                                                        |                         |          |       | *  |
| Личная информация<br>Тестирование<br>Мультикейс<br>Календарь                                                                                                    | Свернуть<br>Специальность - в таблице под н<br>тестирования нужно нажать на<br>функция "Скачать протокол" раб<br>Фройти тестирование | нопками появится сверху<br>кнопку "Обновить историк<br>отает в течение суток пос<br>Обновить историю | иновая запись с соответствую<br>о"- в таблице появится результ<br>ле прохождения тестирования. | цей иконкой в столбце "Пер<br>ат Вашего тестирования и і | ьейти к тестированию"). После про<br>снопка "Скачать протокол". Обрати | хождения<br>те внимание |          |       | l  |
|                                                                                                    | Дата начала 👻 Да                                                                                                    | га завершения                                                                                        | Специальность                                                                                  | Результат                                                | Перейти к тестированию                                                 | Скачать пр              | отокол   |       |    |
|                                                                                                    |                                                                                                    |                                                                                                    |                                                                                                |                                                          |                                                                        |                         |          |       |    |

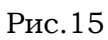

| 🗼 «Ставропольский 🧕 Образовате/                                                | пыный 🔯 Федеральный аккр 📃 Федеральный аккр 🚷 Dify Cashback   Сде 🦉 Министерство здр 🍦 ГБГЮУ СК «Ставро 🔅 ЕГИСЗ 🧯                                                                                                    | 💌 💥 Топ-20 лучших                                                                          |                                        |
|--------------------------------------------------------------------------------|----------------------------------------------------------------------------------------------------|--------------------------------------------------------------------------------------------|----------------------------------------|
|                                                                                |                                                                                                    |                                                                                            | 💄 АЛЕКСАНДР 🕞 ВЫХОД                    |
| Личный кабинет<br>Личная информация<br>Теогирование<br>Мультикейс<br>Календарь | Сверкуть<br>Специальность - в таблице под кнопками появится сверху новая запись с соответствующей иконкой в столбце<br>тестирования нужно нажать на кнопку "Обновить историю" - в таблице появится результат Вашего тестирования<br>функция "Скачать протокол" работает в течение суток после прохождения тестирования. | Перейти к тестированию"). По<br>и кнопка "Скачать протокол"<br>Перейти к тестированию<br>Э | осле прохождения<br>Обратите внимание, |

### 14.Перейдите к первому вопросу (рис.17).

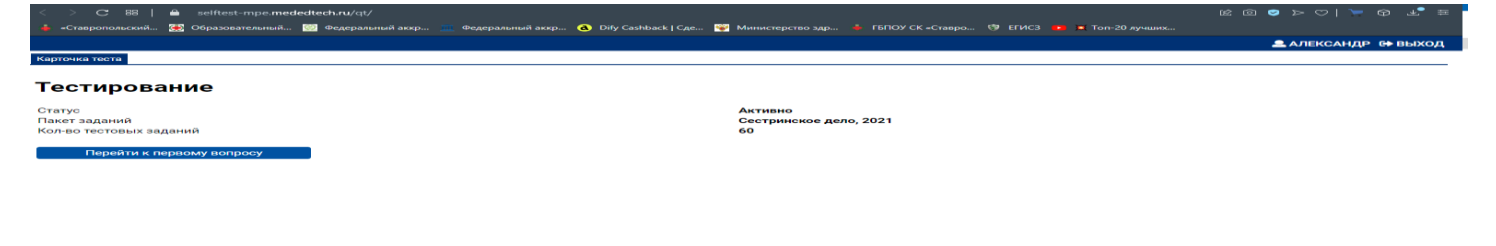

# 15.Начать тестирование (выбрать один вариант ответа на каждый вопрос) (рис.18).

| 🔀 Входящие | - Почта Mail.ru 🗙   🜖 фмза — Яндекс: нашлось 🗙   🚓 Тестирование 🛛 🗙 🚓 Тестирован | ание × + •                                                                             |
|------------|----------------------------------------------------------------------------------|----------------------------------------------------------------------------------------|
| < >        | C 88                                                                             | $\textcircled{\ } \bigcirc \bigcirc \bigcirc \bigcirc \bigcirc \bigcirc \bigcirc \bot$ |
| 2          |                                                                                  | 🚨 🔂 ВЫХ                                                                                |
| вопрос     |                                                                                  | 58 37                                                                                  |
| Назад      | Далее К списку вопросов Завершить тестирование                                   | Минут Секу                                                                             |
| Вопро      | с 1 из 60                                                                        |                                                                                        |
| ТЕРСОН     | АЛ МЕДИЦИНСКОЙ ОРГАНИЗАЦИИ, НЕ ИММУНИЗИРОВАННЫЙ ПРОТ                             | ИВ ГЕПАТИТА В, ДОПУСКАЕТСЯ К                                                           |
| РАБОТА     | И ПО ОБРАЩЕНИЮ С МЕДИЦИНСКИМИ ОТХОДАМИ КЛАССА                                    |                                                                                        |
|            | Α                                                                                |                                                                                        |
| <u> </u>   |                                                                                  |                                                                                        |
| О б        | А,БиВ                                                                            |                                                                                        |
| Ов         | любого                                                                           |                                                                                        |
|            |                                                                                  |                                                                                        |
| Ог         | Б                                                                                |                                                                                        |
|            |                                                                                  |                                                                                        |
|            |                                                                                  |                                                                                        |
|            |                                                                                  |                                                                                        |
|            |                                                                                  |                                                                                        |
|            |                                                                                  |                                                                                        |

### 16.Завершите тестирование (рис.19).

| <ul> <li>Тестирование</li> <li>х</li> <li>Тестирование</li> <li>х</li> <li>+</li> </ul>    | ✓ - ₫ X                                                                                           |
|--------------------------------------------------------------------------------------------|---------------------------------------------------------------------------------------------------|
|                                                                                            |                                                                                                   |
| ← → C ■ selftest-mpe.mededtech.ru/qt/?userdata=qt&param=425a68393141592653597c892e500000bc | 180500//1102053/c00bittdfaa3000f9184126354d36804cd10d31069a6991b481a2a/b2a/a8i49ea343 🗣 🖉 🕱 🔲 🛎 : |
| 🞽 Gmail 💶 YouTube 🅂 Карты 🐭 Сбор статистики п 🧾 https://profstandart                       |                                                                                                   |
|                                                                                            | 🚨 🔂 выход                                                                                         |
| Вопрос                                                                                     |                                                                                                   |
|                                                                                            | 52 48                                                                                             |
| Назад Далее К списку вопросов Завершить тестирование                                       | Миңты Секунд                                                                                      |
| Вопрос 60 из 60                                                                            |                                                                                                   |
| АНТИВИРУСНОЙ ПРОГРАММОЙ ЯВЛЯЕТСЯ                                                           |                                                                                                   |
| A Internet Explorer                                                                        |                                                                                                   |
| • Б Dr. Web                                                                                |                                                                                                   |
| O B Outlook Express                                                                        |                                                                                                   |
| C r Power Point                                                                            |                                                                                                   |
|                                                                                            |                                                                                                   |

• Добавить замечание

17.Посмотрите результат своего тестирования. Для успешного прохождения данного этапа необходимо набрать 70% правильных ответов (рис.20).

(в примере: процент правильных ответов составляет 33%, этого недостаточно для успешного прохождения 1 этапа аккредитации)

Необходимо обратить пристальное внимание на неверные ответы. Нажав на красный крестик в столбце, можно увидеть верный ответ по любому вопросу (puc.21)

| ( <b>Ş</b> ) Тестиро | ование    | × +                                                                                                    |               |  |  |  |  |
|----------------------|-----------|----------------------------------------------------------------------------------------------------|---------------|--|--|--|--|
| < >                  | CB        | B l                                                                                                    |               |  |  |  |  |
|                      |           |                                                                                                    | 🚨 🔂 ВЫ        |  |  |  |  |
| Заверше              | ение тест | ирования                                                                                                    |               |  |  |  |  |
| Резу                 | ульт      | ат тестирования                                                                                                    |               |  |  |  |  |
| Процен               | іт вернь  | х ответов 33                                                                                                    |               |  |  |  |  |
| Время,               | фактиче   | ски затраченное на тест 39:10                                                                                                    |               |  |  |  |  |
| оценка               | за тест   | ирование 2                                                                                                    |               |  |  |  |  |
| Ko                   | списку в  | опросов                                                                                                    |               |  |  |  |  |
| Списон               | к вопро   | СОВ                                                                                                    |               |  |  |  |  |
| (услов               | ные обс   | значения: ✔ - верный ответ на вопрос, Ӿ - неверный ответ на вопрос, 🔲 - ответ на вопрос                                                       | с не получен) |  |  |  |  |
| Номер                | Ответ     | ет Вопрос                                                                                                    |               |  |  |  |  |
| 1                    | ×         | ПЕРСОНАЛ МЕДИЦИНСКОЙ ОРГАНИЗАЦИИ, НЕ ИММУНИЗИРОВАННЫЙ ПРОТИВ ГЕПАТИТА В, ДОПУСКАЕТСЯ К<br>РАБОТАМ ПО ОБРАЩЕНИЮ С МЕДИЦИНСКИМИ ОТХОДАМИ КЛАССА |               |  |  |  |  |
| 2                    | ×         | МНОГОРАЗОВЫЕ КОНТЕЙНЕРЫ ДЛЯ ТРАНСПОРТИРОВКИ ОТХОДОВ КЛАССА А ПОДЛЕЖАТ ДЕЗИНФЕКЦИИ НЕ РЕЖЕ ОДНОГО РАЗА                                         |               |  |  |  |  |
| 3                    | ×         | НАИБОЛЕЕ ЧАСТОЙ ПРИЧИНОЙ АРТЕРИАЛЬНОЙ ГИПЕРТЕНЗИИ У ДЕТЕЙ В ВОЗРАСТЕ ДО 1 ГОДА ЯВЛЯЕТСЯ                                                       |               |  |  |  |  |
| 4                    | ✓         | ОБУЧЕНИЕ ГИГИЕНИЧЕСКИМ НАВЫКАМ ДЕТЕЙ В ВОЗРАСТЕ 2-3 ЛЕТ СТРОИТСЯ В ВИДЕ                                                                       |               |  |  |  |  |
| 5                    | ×         | ВЛАЖНАЯ УБОРКА КАБИНЕТА ИММУНОПРОФИЛАКТИКИ ПРОВОДИТСЯ                                                                                         |               |  |  |  |  |
|                      |           | ПОЭТАПНОЕ ВЫСЫПАНИЕ ПЯТНИСТО-ПАПУЛЕЗНОЙ СЛИВНОЙ СЫПИ С 4 - 5 ЛНЯ БОЛЕЗНИ ХАГ                                                                  | РАКТЕРНО ДЛЯ  |  |  |  |  |
| 6                    | ×         | ИНФЕКЦИОННОГО ЗАБОЛЕВАНИЯ                                                                                                    |               |  |  |  |  |
| 6<br>7               | ×         | ИНФЕКЦИОННОГО ЗАБОЛЕВАНИЯ<br>РЕЗУЛЬТАТ ПРОБЫ МАНТУ ОЦЕНИВАЮТ ЧЕРЕЗ (ЧАС)                                                                      |               |  |  |  |  |

Рис.20

| 0                | (5) Тестирование × +                                                       |                      |
|------------------|----------------------------------------------------------------------------|----------------------|
|                  | < > C ⊞   a selftest-mpe.mededtech.ru/qt/ 🖄                                |                      |
|                  |                                                                            | 💄 🕞 выход            |
| ~ .              | Вопрос                                                                     |                      |
|                  | Тестирование завершено. Тест доступен только для просмотра                 |                      |
|                  |                                                                            |                      |
| ĸ                | Назад Далее К списку вопросов                                              |                      |
| 0                | Вопрос 1 из 60                                                             |                      |
| -                | ПЕРСОНАЛ МЕДИЦИНСКОЙ ОРГАНИЗАЦИИ, НЕ ИММУНИЗИРОВАННЫЙ ПРОТИВ ГЕПАТИТА В, Д | ОПУСКАЕТСЯ К         |
| $\bigcirc$       | РАБОТАМ ПО ОБРАЩЕНИЮ С МЕДИЦИНСКИМИ ОТХОДАМИ КЛАССА                        |                      |
| $\triangleright$ | <b>A</b> A                                                                 |                      |
| $\odot$          | <b>•</b> Б А,БиВ                                                           |                      |
| \$               | В любого                                                                   |                      |
| Ç                | ОГБ                                                                        |                      |
|                  |                                                                            |                      |
|                  |                                                                            |                      |
|                  |                                                                            |                      |
|                  |                                                                            |                      |
| •••              |                                                                            | 🗩 Добавить замечание |

18. Результат по каждому тестированию храниться в Вашем личном кабинете на данном сайте.

сле завершения тестирования нажмите на кнопку «ВЫХОД» в правом верхнем углу экрана (рис.22).

|                                                     | Тестирование                                                             | Тостирорацию                                                                                |                                                                                                    |                                                                         |                                                                       |                                          |  |  |  |
|-----------------------------------------------------|--------------------------------------------------------------------------|---------------------------------------------------------------------------------------------|----------------------------------------------------------------------------------------------------|-------------------------------------------------------------------------|-----------------------------------------------------------------------|------------------------------------------|--|--|--|
| ый кабинет                                          |                                                                          |                                                                                             |                                                                                                    |                                                                         |                                                                       |                                          |  |  |  |
| ая информация<br><b>ирование</b><br>ликейс<br>ндарь | Специальность - в табл<br>тестирования нужно на<br>функция "Скачать прот | ице под кнопками поя<br>ажать на кнопку "Обно<br>гокол" работает в течен<br>ие Обновить ист | авится сверху новая запись с соот<br>вить историю" - в таблице появитс<br>ние суток после прохождения тест<br>торию | ветствующей иконкой в стол<br>зя результат Вашего тестиров<br>ирования. | бце "Перейти к тестированию"). Пс<br>ания и кнопка "Скачать протокол" | осле прохождения<br>. Обратите внимание, |  |  |  |
|                                                     | Дата начала                                                              | Дата завершения                                                                             | Специальность                                                                                                    | Результат                                                               | Перейти к тестированию                                                | Скачать протокол                         |  |  |  |
|                                                     | 22.03.2022 11:16                                                         |                                                                                             | Сестринское дело                                                                                                    |                                                                         | •                                                                     |                                          |  |  |  |
|                                                     | 22.03.2022 11:13                                                         |                                                                                             | Сестринское дело                                                                                                    |                                                                         | Ð                                                                     |                                          |  |  |  |
|                                                     | 21.03.2022 14:10                                                         | 21.03.2022 14:11                                                                            | Акушерское дело                                                                                                    | 2/60                                                                    |                                                                       |                                          |  |  |  |
|                                                     | 16.03.2022 09:08                                                         |                                                                                             | Акушерское дело                                                                                                    |                                                                         | •                                                                     |                                          |  |  |  |
|                                                     | 22.03.2021 12:42                                                         | 22.03.2021 13:42                                                                            | Акушерское дело                                                                                                    | 0/60                                                                    |                                                                       |                                          |  |  |  |
|                                                     |                                                                          |                                                                                             |                                                                                                    |                                                                         |                                                                       |                                          |  |  |  |

### Обращаем Ваше внимание на то, что количество попыток репетиционного тестирования НЕ ОГРАНИЧЕННО!!!!!!!!!

Чем больше раз Вы проходите репетиционное тестирование, тем больше вероятность успешного прохождения 1 этапа аккредитации – тестирования.